## SLANPRO

## 123 Manual, LP-N24 V2.0, 2.4 GHz Wireless-N Broadband Router and/or Access Point (AP). DDNS Setup.

LPN24V2\_M123\_ENE01W

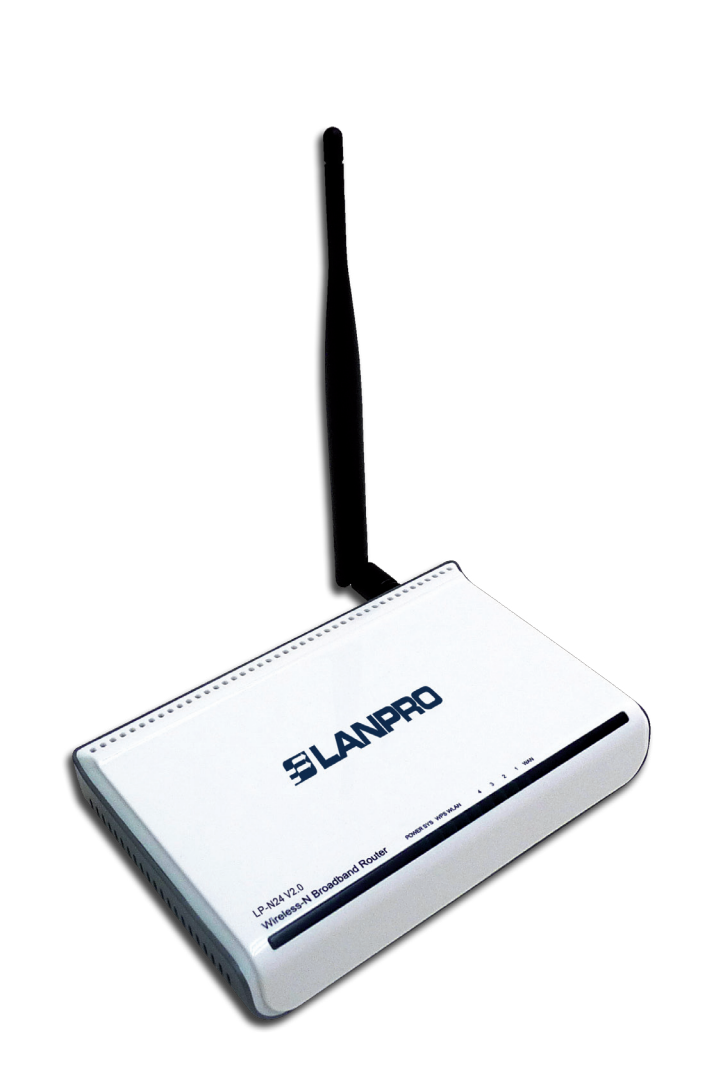

123 Manual, LP-N24 V2.0, 2.4 GHz Wireless-N Broadband Router and/or Access Point (AP). DDNS Setup.

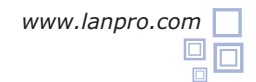

1

The following guide explains how you can configure the DDNS functionality in the router.

Open the web browser of your preference and type the same default address, which is **192.168.0.1** as shown in **Figure 1**.

| <i>C</i> La                                            | LanPro LPN24V2 150 N Wireless Router |        |               |          |           | - Windows Internet Explorer |       |                                                            |                                           |                   |
|--------------------------------------------------------|--------------------------------------|--------|---------------|----------|-----------|-----------------------------|-------|------------------------------------------------------------|-------------------------------------------|-------------------|
| 0                                                      | • 🕲                                  | • 🙋    | http://192.16 | 8.0.1    |           |                             |       |                                                            |                                           | ] <b>&gt;</b> ×   |
| File                                                   | Edit                                 | View   | Favorites     | Tools    | Help      |                             |       |                                                            |                                           |                   |
|                                                        |                                      |        |               |          |           |                             |       |                                                            |                                           | Figure 1          |
|                                                        |                                      |        |               |          |           |                             |       |                                                            |                                           |                   |
|                                                        | 2                                    |        |               |          |           |                             |       |                                                            |                                           |                   |
| In case                                                | vour                                 | router | has a nassw   | ord it v | will he   | requested                   | in a  |                                                            |                                           |                   |
| window. Select <b>Ok</b> as shown in <b>Figure 2</b> . |                                      |        |               |          | <b>2.</b> | requested                   | in u  | Login                                                      |                                           |                   |
|                                                        |                                      |        |               |          |           |                             |       | _                                                          |                                           |                   |
|                                                        |                                      |        |               |          |           |                             |       | Password:                                                  | (Initial passv                            | vord: NULL)       |
|                                                        |                                      |        |               |          |           | Figu                        | ıre 2 |                                                            | Ok Cancel                                 |                   |
|                                                        |                                      |        |               |          |           |                             |       |                                                            |                                           |                   |
|                                                        |                                      |        |               |          |           |                             |       |                                                            |                                           |                   |
|                                                        | 3                                    |        |               |          |           |                             |       |                                                            |                                           |                   |
| Select                                                 | the                                  | option | Advanced      | l setti  | ngs,      | as showr                    | n in  | Lantro LPh24V2 150 N Wireless Roster - Windows Internet Ex | plorer 🖉 47 🗙 💽 Grig                      | ×ם_<br>م          |
| Figure                                                 | 3.                                   |        |               |          |           |                             |       | File Edit View Favorites Tools Help                        |                                           |                   |
|                                                        |                                      |        |               |          |           |                             |       | <b>1</b>                                                   |                                           | Advanced Settings |
|                                                        |                                      |        |               |          |           |                             |       |                                                            |                                           |                   |
|                                                        |                                      |        |               |          |           |                             |       | Connection Type                                            |                                           |                   |
|                                                        |                                      |        |               |          |           | Figu                        | ıre 3 | Wirele                                                     | ss Security Settings                      |                   |
|                                                        |                                      |        |               |          |           | 5                           |       | Security Key                                               | 12345678 (Default Security Key: 12345678) |                   |
|                                                        |                                      |        |               |          |           |                             |       |                                                            | Ok Cancel                                 |                   |
|                                                        |                                      |        |               |          |           |                             |       |                                                            |                                           |                   |
|                                                        |                                      |        |               |          |           |                             |       |                                                            |                                           |                   |
|                                                        |                                      |        |               |          |           |                             |       |                                                            |                                           |                   |

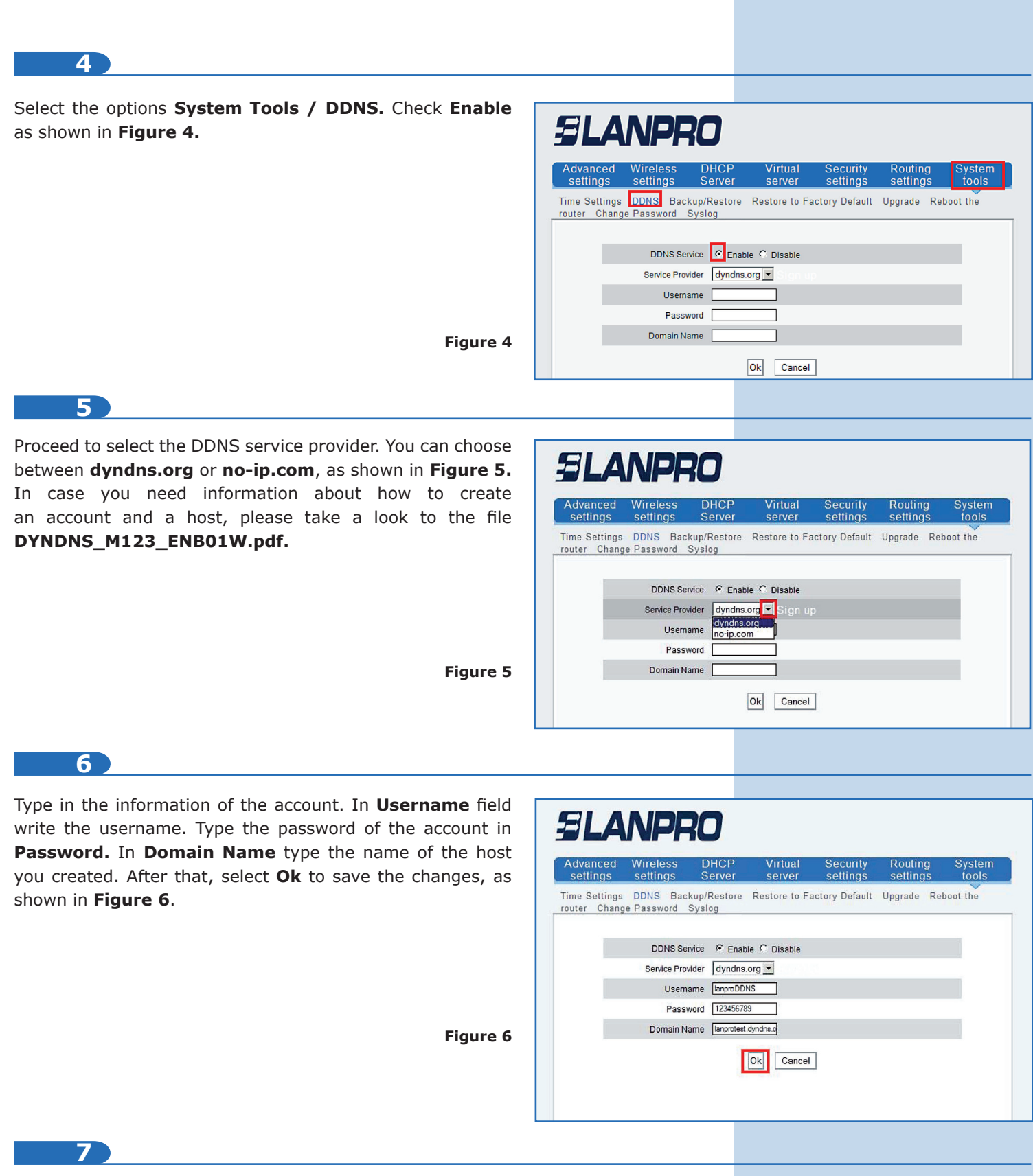

From now on, the change of IP in the WAN port will be registered in the configured provider. In case there isn't any updating of the provider, please verify that the information in the options is valid and the provider service is active.